# 升级无线接入点上的固件

# 目标

新固件版本是较以前固件版本有所改进的。升级后,网络设备性能可以增强。固件文件可通过以下 方式下载:

- 简单文件传输协议(TFTP) 用户数据报协议(UDP)文件传输协议,通常用于分发软件升级和配置文件。使用TFTP客户端时,文件将从TFTP服务器下载。
- 超文本传输协议/带安全套接字(HTTP/HTTPS) 这些协议使用Web浏览器传输文件。

本文档介绍如何通过HTTP/HTTPS客户端或TFTP服务器升级无线接入点(WAP)上的固件。

提示:升级固件时,建议在计算机上使用有线互联网连接以避免升级过程中中断。

#### 适用设备 |固件版本

- •WAP121 | 1.0.6.5(下载最<u>新版本</u>)
- •WAP131 | 1.0.2.8(下载最<u>新版本</u>)
- •WAP150 | 1.0.1.7(下载最<u>新版本</u>)
- •WAP321 | 1.0.6.5(下载最<u>新版本</u>)
- •WAP351 | 1.0.2.8(下载最<u>新版本</u>)
- •WAP361 | 1.0.1.7(下载最<u>新版本</u>)
- •WAP371 | 1.3.0.3(下载最<u>新版本</u>)
- •WAP551 | 1.2.1.3(下载最<u>新版本</u>)
- •WAP561 | 1.2.1.3(下载最<u>新版本</u>)

# 升级固件

在开始升级过程之前,请确保您已使用上述相应链接从思科网站下载了设备的最新固件。

#### 通过HTTP/HTTPS升级固件

注意:使用的映像以WAP131为例。

步骤1.登录接入点图形用户界面(GUI),然后选择管理>管理固件。

| Administration  |              |
|-----------------|--------------|
| System Settings |              |
| User Accounts   |              |
| Time Settings   |              |
| Log Settings    |              |
| Email Alert     |              |
| LED Display     |              |
| HTTP/HTTPS S    | ervice       |
| Management Ac   | cess Control |
| Manage Firmwa   | re           |
| Manage Configu  | ration File  |
| Reboot          |              |
| Discovery - Bon | jour         |
| Packet Capture  |              |
| Support Informa | tion         |
|                 |              |

步骤2.在Manage Firmware区域下,选择HTTP/HTTPS单选按钮作为Transfer Method。

**注意:**系统将显示产品ID(PID VID)和活动和非活动固件版本。升级固件后,以前的版本将另存为非 活动固件版本。这些固件版本存储在设备上,因此可以随时交换活动固件。

| Manage Firmware                                          |                                                                                                    |
|----------------------------------------------------------|----------------------------------------------------------------------------------------------------|
| PID VID:                                                 | WAP131-A-K9 V01                                                                                        |
| Active Firmware Version:                                 | 1.0.0.39                                                                                               |
| Inactive Firmware Version:                               | 1.0.0.39 Swap Active Image                                                                             |
| Transfer Method:                                         | HTTP/HTTPS<br>TFTP                                                                                     |
| Source File Name:                                        | Choose File No file chosen                                                                             |
| Note: Uploading the new fil<br>aborted. When the process | rmware may take several minutes. Please do not i<br>is complete the access point will restart and resu |
| Upgrade                                                  |                                                                                                    |

步骤3.单击"选择文件"并找到您之前下载的固件映像文件。

**注意:**提供的固件升级文件必须是.tar文件。请勿尝试使用.bin或其他文件格式进行升级,因为这些 类型的文件不起作用。文件名不能包含以下字符:空格和特殊字符。

| Manage Firmware                                         |                                                                                                    |
|---------------------------------------------------------|----------------------------------------------------------------------------------------------------|
| PID VID:                                                | WAP131-A-K9 V01                                                                                                   |
| Active Firmware Version:                                | 1.0.0.39                                                                                                    |
| Inactive Firmware Version:                              | 1.0.0.39 Swap Active Image                                                                                        |
| Transfer Method:                                        | HTTP/HTTPS     TFTP                                                                                               |
| Source File Name:                                       | Choose File WAP351_WAP10.1.4.tar                                                                                  |
| Note: Uploading the new fi<br>aborted. When the process | rmware may take several minutes. Please do not refresh<br>is complete the access point will restart and resume no |
| Upgrade                                                 |                                                                                                    |

#### 步骤4.单击Upgrade。

**注意:**上传新固件可能需要几分钟时间。上传新固件时,请勿刷新页面或导航至其他页面,否则固件上传将中止。完成该过程后,WAP将重新启动并恢复正常操作。在某些情况下,升级完成后,您 需要手动刷新页面。如果六分钟后未显示登录页面,请刷新Web浏览器。

| Γ | Manage Firmware                                          |                                                                                                    |
|---|----------------------------------------------------------|----------------------------------------------------------------------------------------------------|
|   | PID VID:                                                 | WAP131-A-K9 V01                                                                                                   |
|   | Active Firmware Version:                                 | 1.0.0.39                                                                                                    |
|   | Inactive Firmware Version:                               | 1.0.0.39 Swap Active Image                                                                                        |
|   | Transfer Method:                                         | <ul> <li>HTTP/HTTPS</li> <li>TFTP</li> </ul>                                                                      |
|   | Source File Name:                                        | Choose File WAP351_WAP10.1.4.tar                                                                                  |
|   | Note: Uploading the new fin<br>aborted. When the process | rmware may take several minutes. Please do not refresh<br>is complete the access point will restart and resume no |
|   | Upgrade                                                  |                                                                                                    |
| 步 | <sup>-</sup> 骤5.单击"确 <b>定"</b> 继续                        | 卖。                                                                                                    |
|   |                                                          |                                                                                                    |

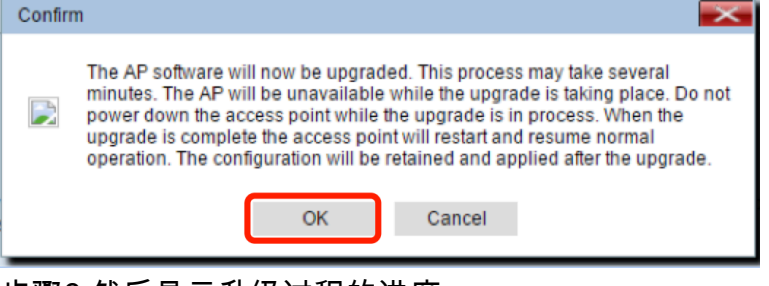

步骤6.然后显示升级过程的进度。

| Manage Firmware                                                                                                    |
|----------------------------------------------------------------------------------------------------|
| The new software has been successfully uploaded to the AP.                                                                        |
| The AP will now save the new software, load it, reboot and come up with the last saved configuration.                             |
| The AP will be unavailable while the upgrade is taking place. Do not power down the access point while the upgrade is in process. |
| This process will take approximately 6 minutes.                                                                                   |
| Upon completion, the AP will re-boot and the Logon page will be displayed so that you can re-login.                               |
| If the IP address of the AP has changed, you will need to access the Logon page manually at its new IP address.                   |
| Please wait, upgrade in progress:                                                                                                 |

步骤7.要验证固件升级是否成功,请登录基于Web的实用程序并选择Administration > Manage Firmware。在Manage Firmware区域下,您将在Active Firmware Version中看到活动映像。

| Manage Firmware                                          |                                                                                                    |
|----------------------------------------------------------|----------------------------------------------------------------------------------------------------|
| PID VID:                                                 | WAP131-A-K9 V01                                                                                         |
| Active Firmware Version:                                 | 1.0.1.4                                                                                                 |
| Inactive Firmware Version:                               | 1.0.0.39 Swap Active Image                                                                              |
| Transfer Method:                                         | <ul> <li>HTTP/HTTPS</li> <li>TFTP</li> </ul>                                                            |
| Source File Name:                                        | Choose File No file chosen                                                                              |
| Note: Uploading the new fir<br>aborted. When the process | mware may take several minutes. Please do not re<br>is complete the access point will restart and resum |
| Upgrade                                                  |                                                                                                    |

您现在已通过HTTP/HTTPS成功升级固件。

# 通过TFTP升级固件

步骤1.登录到基于Web的接入点实用程序,然后选择Administration > Manage Firmware。

| Administration            |
|---------------------------|
| System Settings           |
| User Accounts             |
| Time Settings             |
| Log Settings              |
| Email Alert               |
| LED Display               |
| HTTP/HTTPS Service        |
| Management Access Control |
| Manage Firmware           |
| Manage Configuration File |
| Reboot                    |
| Discovery - Bonjour       |
| Packet Capture            |
| Support Information       |

步骤2.单击TFTP单选按钮作为传输方法。

| Manage Firmware            |                                                   |
|----------------------------|---------------------------------------------------|
| PID VID:                   | WAP131-A-K9 V01                                   |
| Active Firmware Version:   | 1.0.0.39                                          |
| Inactive Firmware Version: | 1.0.0.39 Swap Active Image                        |
| Transfer Method:           | <ul><li>HTTP/HTTPS</li><li>TFTP</li></ul>         |
| Source File Name:          | /share/builds/ap/WAP (Range:                      |
| TFTP Server IPv4 Address:  | 192.168.1.2 (XXXXXXXXXXXXXXXXXXXXXXXXXXXXXXXXXXXX |

步骤3.在Source File Name字段中输入*源文件*名。字符限制为1到256,包括包含映像的目录路径。

**注意:**提供的固件升级文件必须是.tar文件。请勿尝试使用.bin文件或其他格式的文件进行升级;这 些类型的文件不起作用。文件名不能包含以下字符:空格和特殊字符。

| Manage Firmware            |                                           |  |
|----------------------------|-------------------------------------------|--|
| PID VID:                   | WAP131-A-K9 V01                           |  |
| Active Firmware Version:   | 1.0.0.39                                  |  |
| Inactive Firmware Version: | 1.0.0.39 Swap Active Image                |  |
| Transfer Method:           | <ul><li>HTTP/HTTPS</li><li>TFTP</li></ul> |  |
| Source File Name:          | /share/builds/ap/WAP (Range               |  |
| TFTP Server IPv4 Address:  | 192.168.1.2 ()000.0000                    |  |

步骤4.在TFTP Server IPv4 Address字段中输入TFTP Server IPv4 Address。

注意:IP地址192.168.1.2用作以下示例。

| Manage Firmware            |                                                   |
|----------------------------|---------------------------------------------------|
| PID VID:                   | WAP131-A-K9 V01                                   |
| Active Firmware Version:   | 1.0.0.39                                          |
| Inactive Firmware Version: | 1.0.0.39 Swap Active Image                        |
| Transfer Method:           | <ul><li>HTTP/HTTPS</li><li>TFTP</li></ul>         |
| Source File Name:          | /share/builds/ap/WAP (Range                       |
| TFTP Server IPv4 Address:  | 192.168.1.2 (xxxxxxxxxxxxxxxxxxxxxxxxxxxxxxxxxxxx |

### 步骤5.单击Upgrade。

| Manage Firmware                                             |                                            |           |
|-------------------------------------------------------------|--------------------------------------------|-----------|
| PID VID:                                                    | WAP131-A-K9 V01                            |           |
| Active Firmware Version:                                    | 1.0.0.39                                   |           |
| Inactive Firmware Version:                                  | 1.0.0.39 Swap Active In                    | nage      |
| Transfer Method:                                            | <ul><li>HTTP/HTTPS</li><li>TFTP</li></ul>  |           |
| Source File Name:                                           | /share/builds/ap/WAP                       | (Rang     |
| TFTP Server IPv4 Address:                                   | 192.168.1.2                                | (xxxxxxx) |
| <b>Note</b> : Uploading the new will restart and resume new | software may take seve<br>ormal operation. | eral mii  |
| Upgrade                                                     |                                            |           |

**注意:**上传新固件可能需要几分钟时间。上传新固件时,请勿刷新页面或导航至其他页面,否则固件上传将中止。完成该过程后,WAP将重新启动并恢复正常操作。在某些情况下,升级完成后,您 需要手动刷新页面。如果六分钟后未显示登录页面,请刷新Web浏览器。

步骤6.单击"确定"继续。

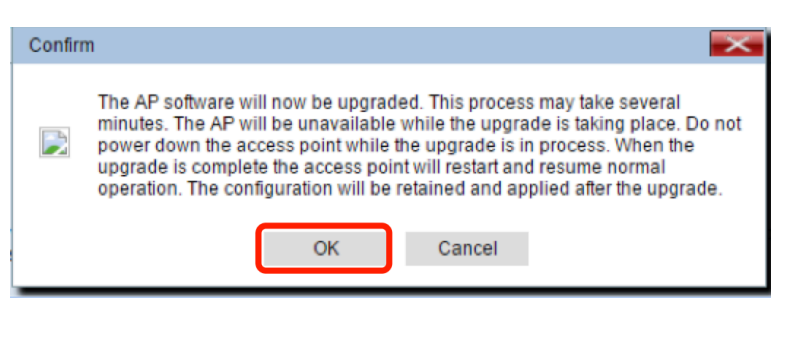

#### 步骤7.然后显示升级过程的进度。

| Manage Firmware                                                                                                    |
|----------------------------------------------------------------------------------------------------|
| The new software has been successfully uploaded to the AP.                                                                        |
| The AP will now save the new software, load it, reboot and come up with the last saved configuration.                             |
| The AP will be unavailable while the upgrade is taking place. Do not power down the access point while the upgrade is in process. |
| This process will take approximately 6 minutes.                                                                                   |
| Upon completion, the AP will re-boot and the Logon page will be displayed so that you can re-login.                               |
| If the IP address of the AP has changed, you will need to access the Logon page manually at its new IP address.                   |
| Please wait, upgrade in progress:                                                                                                 |

步骤8.要验证固件升级是否成功,请登录基于Web的实用程序并选择Administration > Manage Firmware。在Manage Firmware区域下,您将在Active Firmware Version中看到活动映像。

| Manage Firmware                                                                                                    |                            |
|----------------------------------------------------------------------------------------------------|----------------------------|
| PID VID:                                                                                                    | WAP131-A-K9 V01            |
| Active Firmware Version:                                                                                                    | 1.0.1.4                    |
| Inactive Firmware Version:                                                                                                    | 1.0.0.39 Swap Active Image |
| Transfer Method:                                                                                                    | HTTP/HTTPS     TFTP        |
| Source File Name:                                                                                                    | Choose File No file chosen |
| Note: Uploading the new firmware may take several minutes. Please do not re<br>aborted. When the process is complete the access point will restart and resum |                            |
| Upgrade                                                                                                    |                            |

您现在已通过TFTP服务器成功升级固件。

有关更新WAP上固件的详细信息,请查看以下部分:

WAP121和WAP321接入点固件升级 升级WAP125上的固件 WAP131上的固件升级 WAP371上的固件升级 升级WAP551和WAP561接入点上的固件 产品页面,包括指向有关WAP121和WAP321接入点的所有文章的链接 产品页面,包括指向有关WAP125接入点的所有文章的链接 产品页面,包括指向有关WAP131和WAP351接入点的所有文章的链接 产品页面,包括指向有关WAP150接入点的所有文章的链接 产品页面,包括指向有关WAP371接入点的所有文章的链接 <u>产品页面,包括指向有关WAP551和WAP561接入点的所有文章的链接</u>